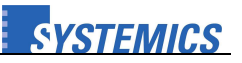

## Wichtige Hinweise vor dem Update:

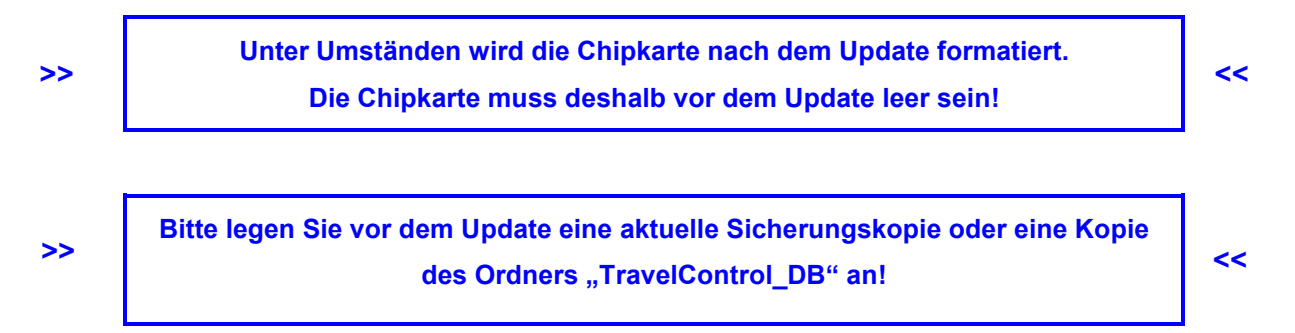

## Vorgehensweise beim Update:

### 1.) Alte Version deinstallieren:

Je nach Windows-Version unterscheiden sich die Bezeichnungen und Symbole:

#### **Update unter Windows XP:**

1) Start-Button anklicken und im Startmenü die Systemsteuerung aufrufen

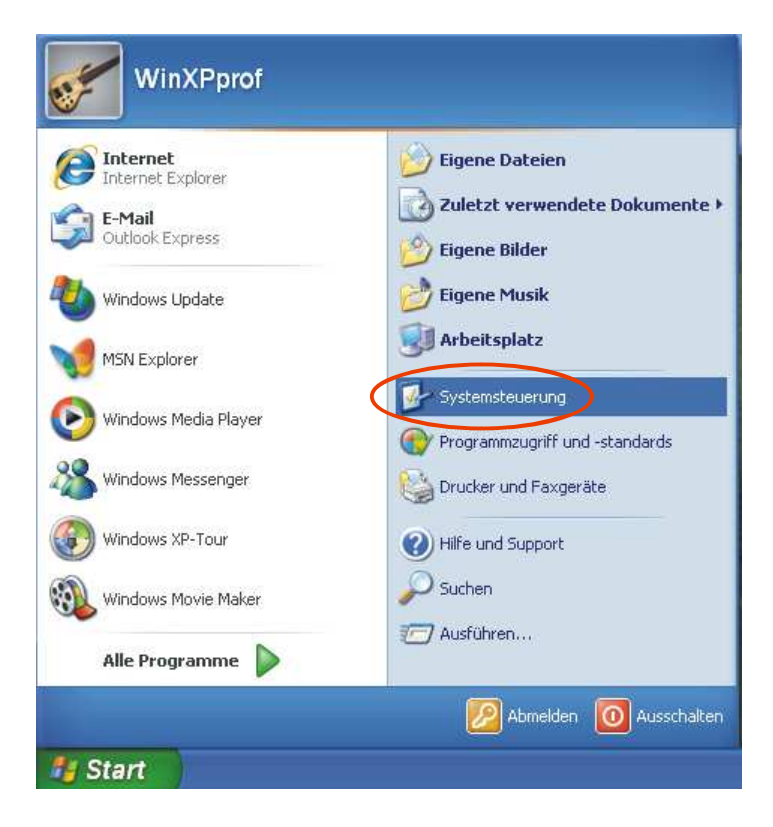

# Updateinformationen

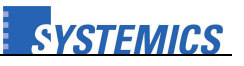

TravelControl personal Version 7.5

2) In der Systemsteuerung den Punkt Software anklicken

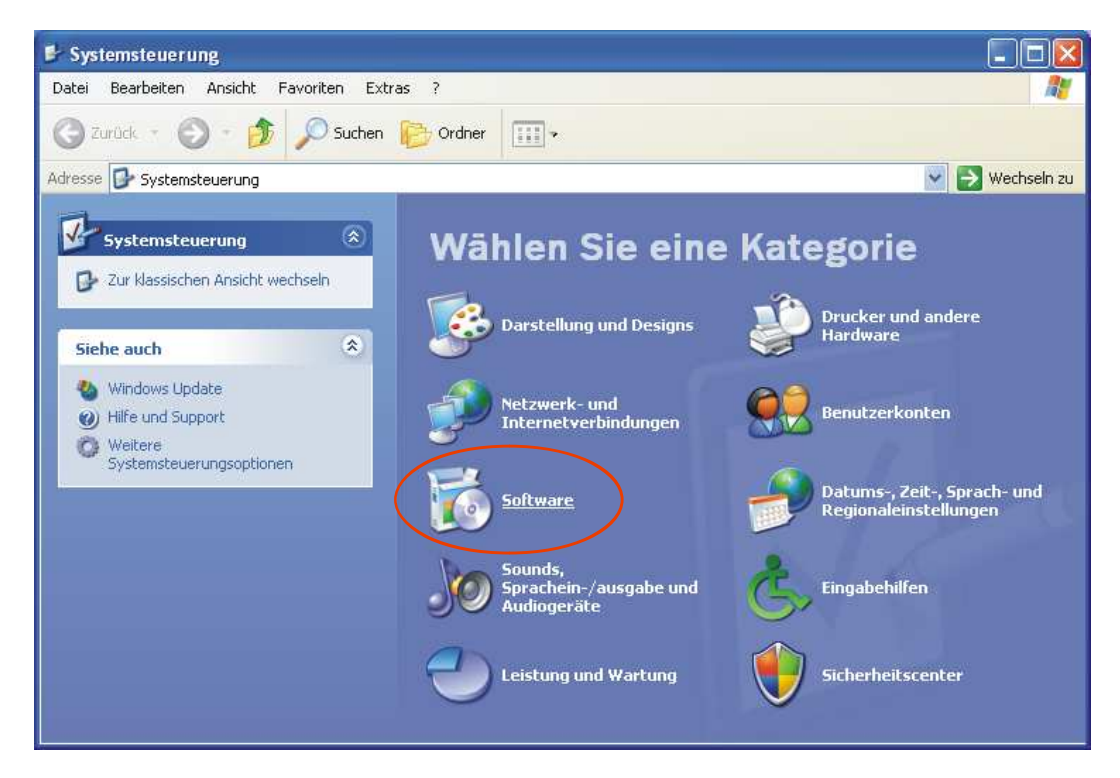

3) Deinstallieren Sie folgende Komponenten (soweit vorhanden):

| 🐻 Software                                                                                                 |                                 |                           |                     |          |           |
|----------------------------------------------------------------------------------------------------|---------------------------------|---------------------------|---------------------|----------|-----------|
| 6                                                                                                    | Zurzeit installierte Programme: | Up <u>d</u> ates anzeigen | Sortieren nach: Nam | e        | *         |
| Programme<br>ändern oder                                                                                   | 👸 Digitale Karte Deutschland    |                           |                     | Größe: 1 | 541,00 MB |
| entfernen                                                                                                  | 🐻 mapserver 4 COM-Module        |                           |                     | Größe:   | 0,89 MB   |
|                                                                                                    | 😽 MapServer 5 COM-Module        |                           |                     | Größe:   | 0,88 MB   |
| Neue                                                                                                    | TravelControl                   |                           |                     | Größe:   | 11,82 MB  |
| Programme                                                                                                  | Di VMware Tools                 |                           |                     | Größe:   | 31,78 MB  |
| nin zaragon                                                                                                | 🏉 Windows Internet Explorer 8   |                           |                     | Größe:   | 4,23 MB   |
| Windows-<br>Komponenten<br>hinzufügen/<br>entfernen<br>Programm-<br>zugriff und<br>-standards<br>festlegen |                                 |                           |                     |          |           |

# **Updateinformationen** TravelControl personal Version 7.5

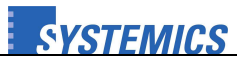

# Update unter Windows 7:

1) Start-Button anklicken und im Startmenü die Systemsteuerung aufrufen

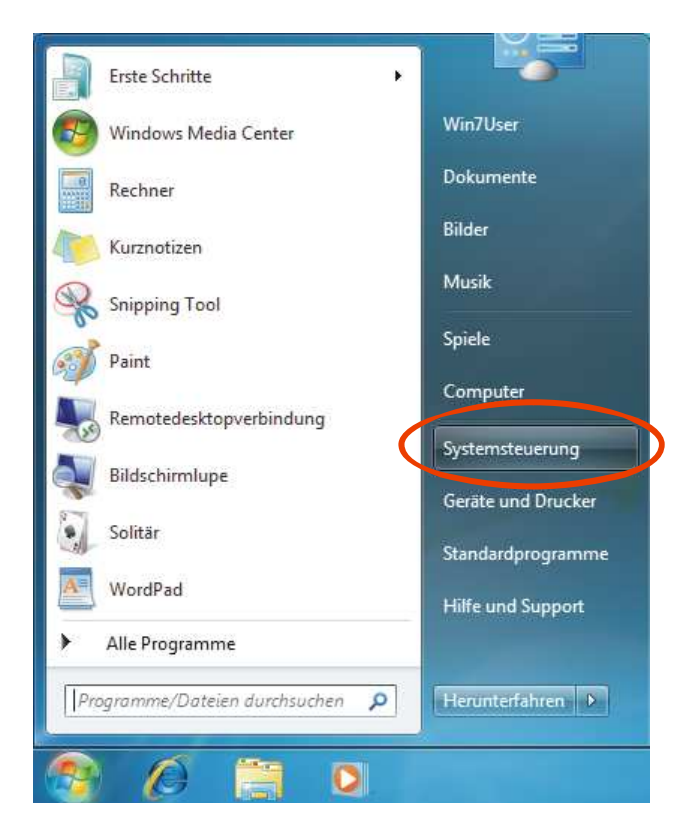

2) In der Systemsteuerung den Punkt Programm deinstallieren anklicken

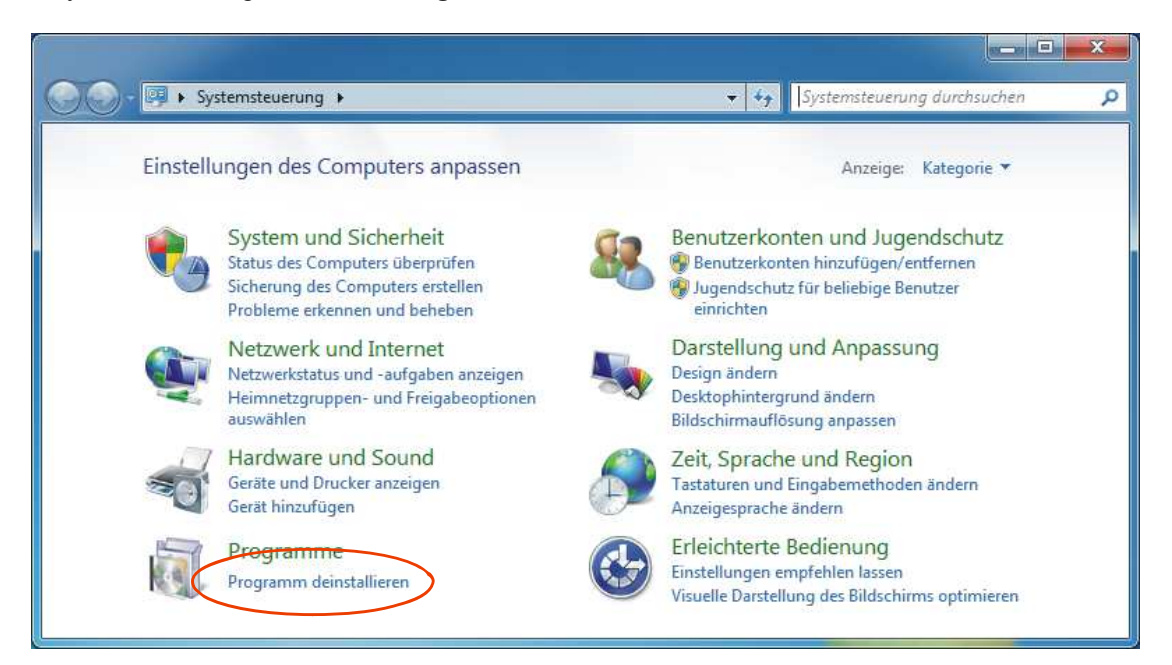

Je nachdem, welche Anzeige Sie in der Systemsteuerung gewählt haben (Kategorie, Große Symbole oder Kleine Symbole), heißt dieser Punkt auch **Programme und Funktionen**.

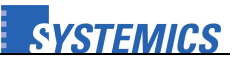

3) Deinstallieren Sie folgende Komponenten (soweit vorhanden):

| Startseite der Systemsteuerung<br>Installierte Updates anzeigen<br>Windows-Funktionen<br>aktivieren oder deaktivieren | )<br>Programm deinstallieren oder ändern<br>Wählen Sie ein Programm aus der Liste aus, und klicken Sie auf "Deinstallieren", "Ändern" oder "Reparieren", um es zu<br>deinstallieren. |                           |                    |                        |  |
|----------------------------------------------------------------------------------------------------|----------------------------------------------------------------------------------------------------|---------------------------|--------------------|------------------------|--|
|                                                                                                    | Organisieren 🔻                                                                                                    |                           |                    |                        |  |
|                                                                                                    | Name                                                                                                    | Herausgeber               | Größe              | Version                |  |
|                                                                                                    | Digitale Karte Deutschland Digitale Karte Deutschland MapServer 4 COM-Module MapServer 5 COM-Module TravelControl WWware Tools                                                       | SYSTEMICS<br>VMware, Inc. | 1,50 GB<br>30,3 MB | 5.13.01<br>8.4.9.30422 |  |
|                                                                                                    |                                                                                                    |                           |                    |                        |  |

# 2.) Neue Version installieren:

Führen Sie die Setup Datei vom TravelControl-Datenträger bzw. von der herunter geladenen Datei aus.

Nachdem die Installation von TravelControl Version 7.5 auf dem PC fertig gestellt wurde, kann das Programm aus dem Startmenü oder vom Desktop gestartet werden.